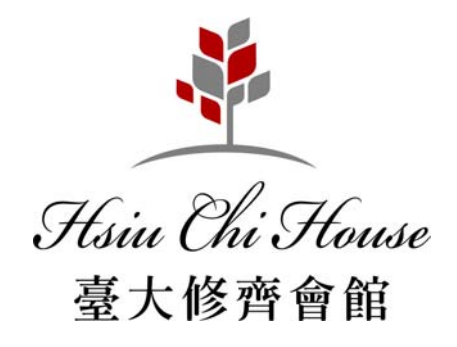

# 學術網路設定與

# 電話系統操作說明

(長租型客房使用)

《2011.03.14版》

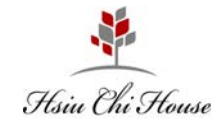

# 壹、學術網路註冊操作說明

### 一、房內插座面板說明:(由左至右)

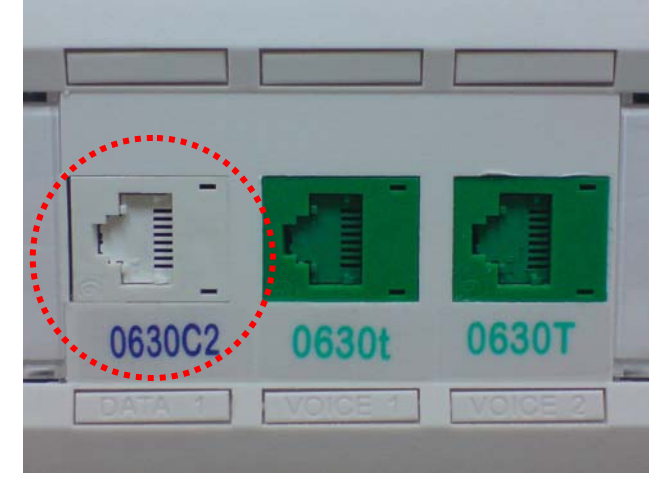

- 1. 白色插座【電腦網路插座 DATA】
- 2. 綠色插座【電話插座 VOICE】
  - A. 標示「小寫 t 」代表為內線電話分機插座
  - B. 標示「大寫 T」代表為可另外申請中華電信撥 打外線之專線插座

#### ▶ 學術網路使用流程

接妥網路線 → 電腦設定為 DHCP → 檢查瀏覽器設定 → (註冊) 輸入帳號密碼並填妥個人資料
 → 待 5~10 分鐘即可上網

房內有分13及33插座 網路插孔皆為「白色插孔」,請確認是使用網路線接續。

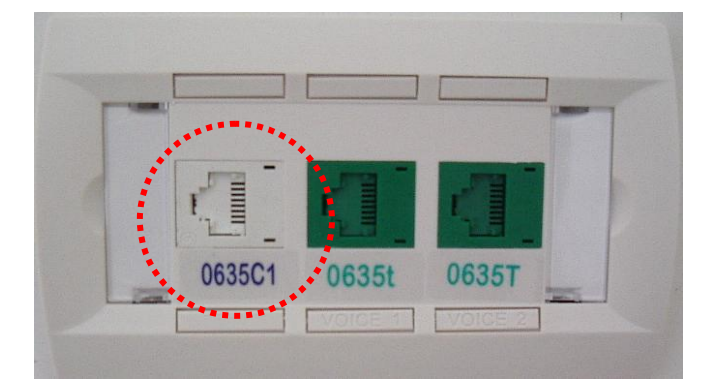

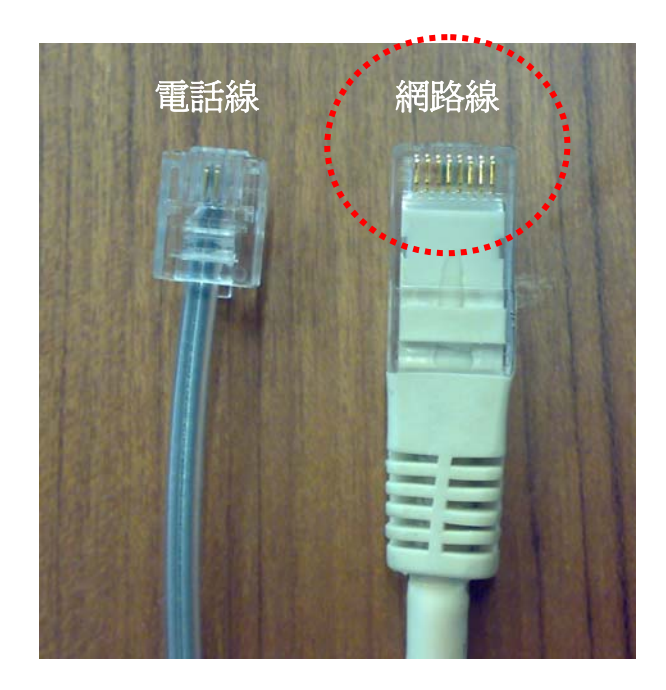

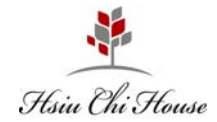

# 二、XP 作業系統自我檢查設定說明:

#### ●進入網路連線設定:【開始】→【控制台】→【網路連線】

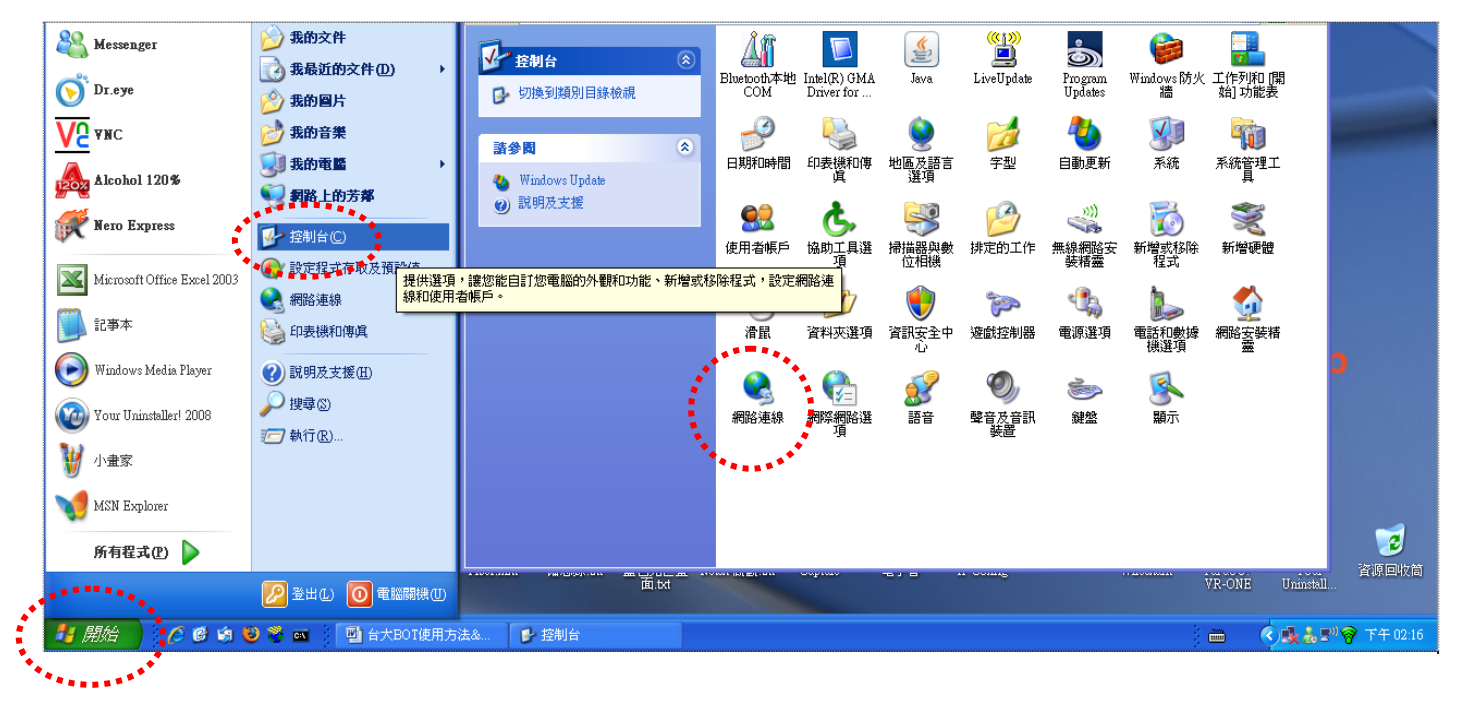

#### ❷於【區域連線】圖示點右鍵選取【內容】(請注意非藍芽區域連線)

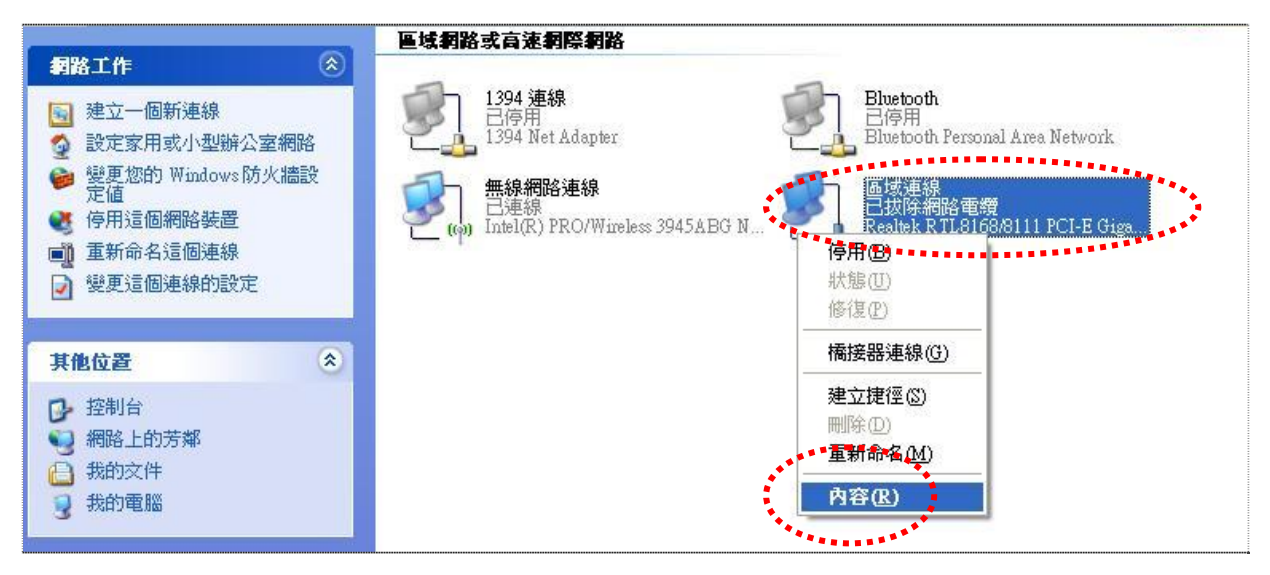

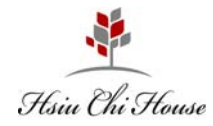

●點選【Internet Protocol(TCP/IP)】後,再點選 「內容」

即可。

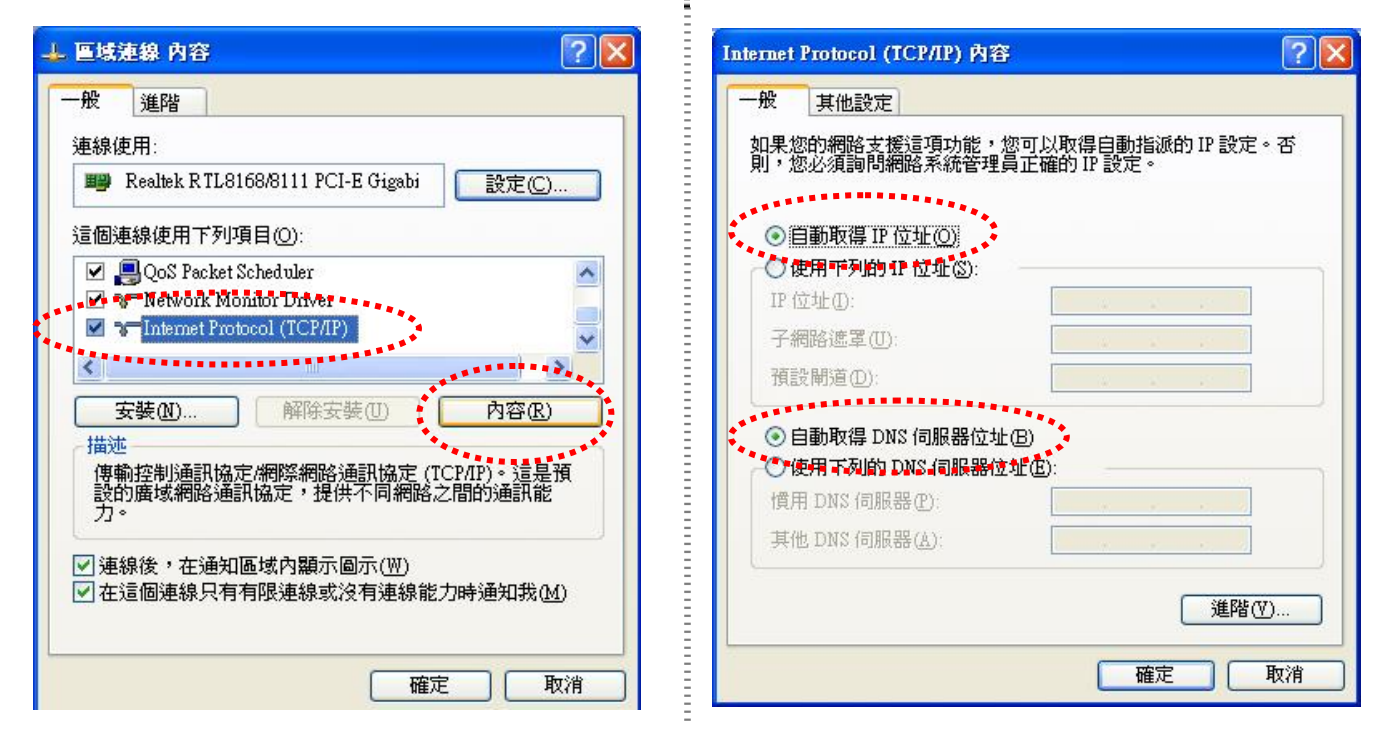

## 三、Vista 作業系統自我檢查設定說明:

●桌面右下角網路圖示點選右鍵並選擇【網路和共用中心】。

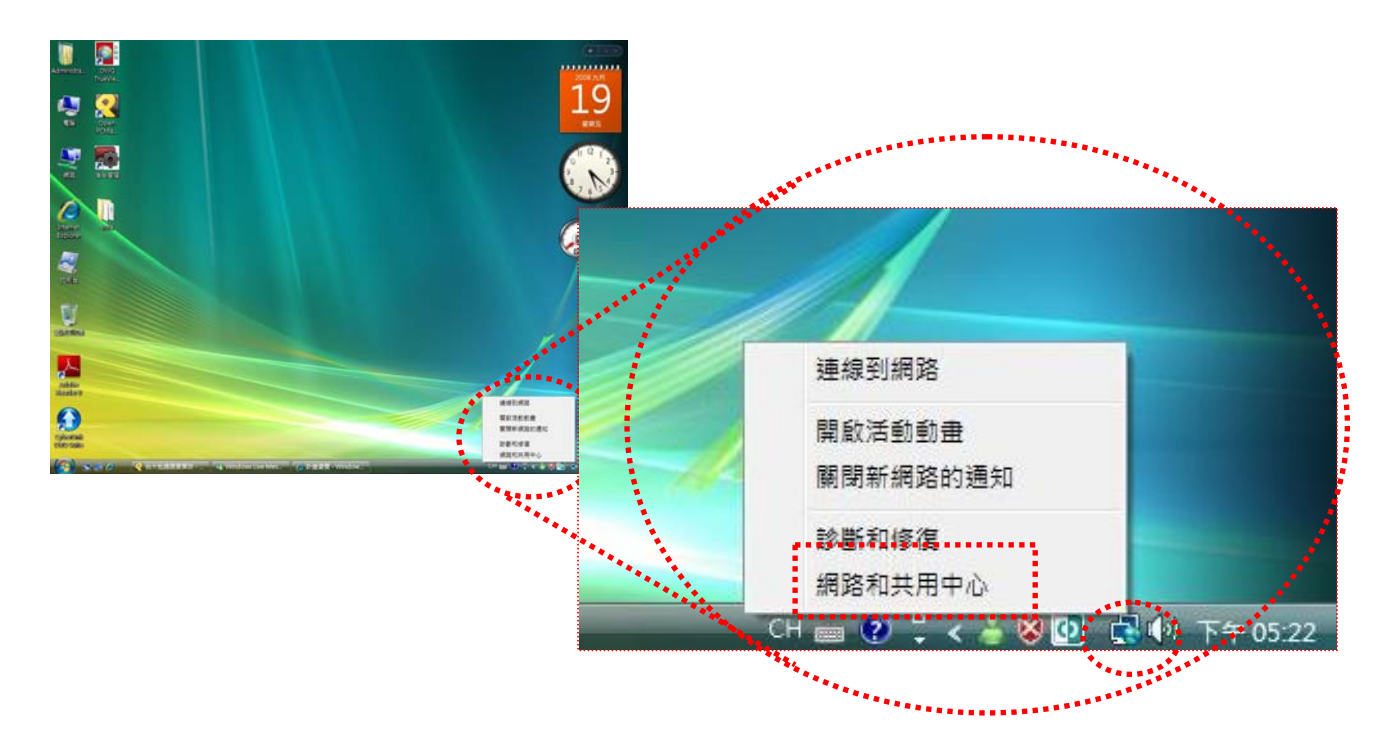

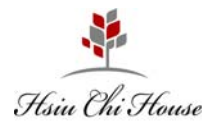

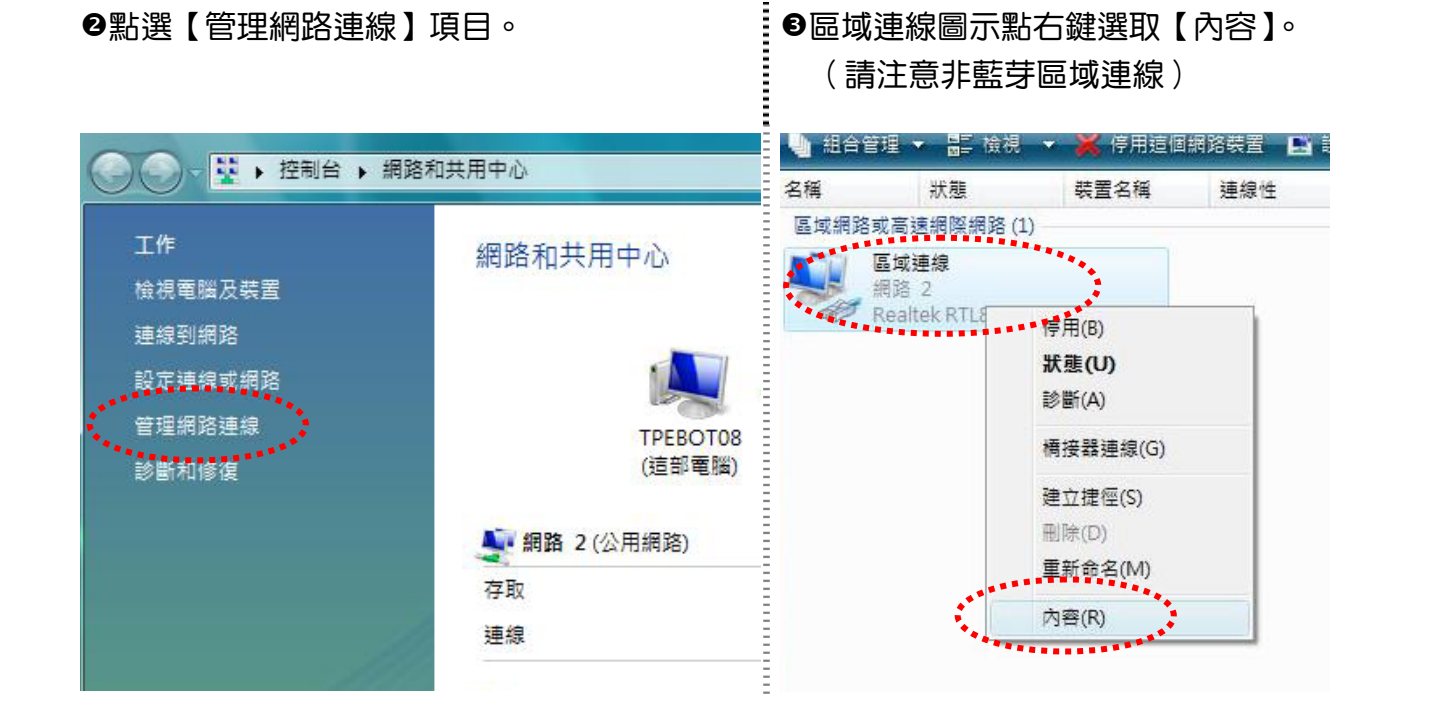

④點選【Internet Protocol Version 4 (TCP/IPv4)】
 ●將選項皆選為「自動取得」後,再按【確定】
 後,再點選「內容」。
 即可。

| Realtek R TL816     | i8C(P)/8111C(P) Family                                                                                | PCI-E Gigabit Ei             |
|---------------------|----------------------------------------------------------------------------------------------------|------------------------------|
| 這個補給使田下列酒           | 日(m)·                                                                                                 |                              |
| ✓ → Internet Protor | eol Wersion 6-(TCP/IPv6<br>col Version 4 (TCP/IPv4<br>opology Discovery Map<br>opology Discovery Resp | )<br>per I/O Driver<br>onder |
|                     | 「解除字誌の」                                                                                               | መጀመ                          |

? X Internet Protocol Version 4 (TCP/IPv4) 內容 一般 其他設定 如果您的網路支援這項功能,您可以取得自動指派的 IP 設定。否 則,您必須詢問網路系統管理員正確的 IP 設定。 ◎ 自動取得 IP 位址(O) 💿 使用下列的 IP 位址 🖄 IP 位址①: 子網路遮罩(U): 預設開道(D): \*\*\*\*\*\* ◎ 自動取得 DNS 伺服器位址(B) 💽 使用下列的 DNS 伺服器位址 🕑 慣用 DNS 伺服器(P): 其他 DNS 伺服器(A): 進階(V).. 確定 取消

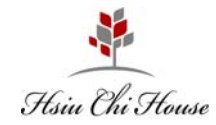

#### 四、檢查瀏覽器設定:

#### ●打開瀏覽器選擇:【工具】→【網際網路選項】

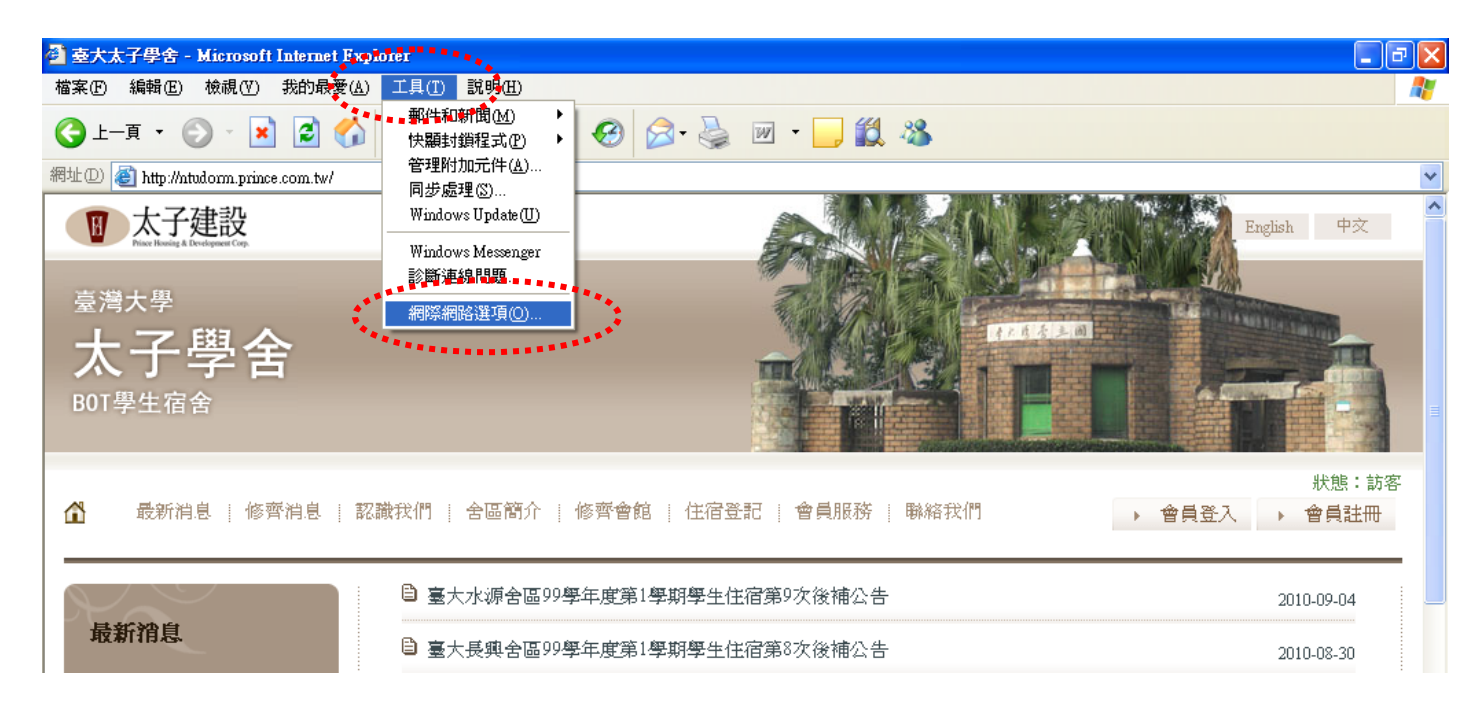

# 連線,後,**再按【** 原域網路設定】

#### ❷ 選擇【連線】→確認連線設定為「永遠不撥號 ●將所有選項的勾選全部移除後,再按【確定】 即可。

| · · · · · · · · · · · · · · · · · · ·                                                                                                    | 🛛 🔤 域 網路 (LAN) 設定 🛛 🔀                                                                                                    |
|----------------------------------------------------------------------------------------------------|----------------------------------------------------------------------------------------------------|
| 一般       安全性       隱私權       內容       連線       程式集       進階         要設定網際網路連線, 請按 (安裝)       安裝(1)         撥就及虛擬私人網路設定值(1)       新增(1)         撥就及虛擬私人網路設定值(1)       新增(1)         撥就及虛擬私人網路設定值(1)       新增(1)         發展(1)       新增(1)         穆除(1)       新增(1)         小邊不撥就連線(1)       新增(1)         ● 永遠不撥就連線(1)       ● 永遠不撥號連線(1)         ● 永遠不撥就連線(1)       ● 永遠夜(1)         ● 永遠不撥號連線(1)       ● 永遠夜(1)         ● 永遠不撥號速(1)       ● 永遠夜(1)         ● 永遠水網路設定不可奪用到撥號連線。請選擇上       ● 」「國域網路設定(1)         確定       取消       套用(4) | 自動設定         自動資定會取代手動設定。要確保使用手動設定,請停用自動設定         運動預測設定(Δ)         使用自動組態指令碼(S)         御北(E)         在您的區域網路使用 Proxy 伺服器 (這些設定將不會套用到撥號或 VPN 連線)(X)         近北(E)       連接埠(I):80         近端網址不使用 Proxy(B)    確定 取消 |
|                                                                                                    |                                                                                                    |

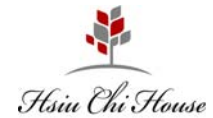

### 五、註冊認證操作使用說明:

●請將網路線接到白色的網路插孔中,開啟瀏覽器後即會出現以下網頁畫面,點選【網路註冊系統】。

| Í | ②注意:您尚未註冊・無法使用全部網路資源 - Microsoft Internet Explorer                                                     |               |
|---|----------------------------------------------------------------------------------------------------|---------------|
|   | 植案 医编辑 医 檢視 (2) 我的最 爱(4) 工具 (1) 照明 (1)                                                                 | A.            |
|   | 😋 上一頁 🔹 📀 · 💌 😰 🏠 🔎 搜尋 🌟 我的最爱 🤣 🔗 - 🌺 🔯 - 📜 🤮 -                                                        |               |
|   | ##20 餐 http://10.10.100.3/                                                                             | 💌 🔁 移至 🕴 連結 👋 |
|   | 長興街BOT宿舍                                                                                               |               |
|   | 請注意!                                                                                                   |               |
|   | 您目前使用的電腦(172.28.13.100)尚未註冊,無法使用全部網路資源。                                                                |               |
|   | 請點選以下連結進行註冊。                                                                                           |               |
|   | ==> 網路註冊系統                                                                                             |               |
|   | Attention!                                                                                             |               |
|   | Click to process • ==> <u>Authentication And Register</u>                                              |               |
|   | 1.<br>說明:                                                                                              |               |
|   | 1. 進行註冊之時,請關閉代理伺服器設定(點選工具/網際網路選項/連線/區域網路設定,並取消所有設定)。<br>2. 註冊完畢後,約5-10分鐘後即可正常連線;若仍無法連線,請重新啓動您的應用程式或電腦。 |               |
|   | Generated Mon, 25 Aug 2008 09:36:50 GMT by localbost (squid/2.6.STABLE13)                              |               |
|   |                                                                                                    |               |
|   | <u>E</u>                                                                                               | 👺 แกระพบกร.   |

❷請輸入您的「帳號」及「密碼」。

帳號:請輸入您向臺大計算機中心申請的【帳號】

密碼:請輸入臺大計算機中心配發之【密碼】

| ② 認證暨註冊系統 - Microsoft Internet Explorer                                                            |               |
|----------------------------------------------------------------------------------------------------|---------------|
| ······ 檔案(E) 檢視(Y) 我的最愛(a) 工具(I) 說明(H)                                                             | 22            |
| 😋 上一頁 🔹 📀 · 💌 😰 🏠 🔎 搜尋 🌟 我的最爱 🎯 🔗 - 🌺 🖾 × 🖵 🧟 •                                                    |               |
| : 網址① ⑧ http://10.10.100.1/register/index.php                                                      | 💌 🄁 移至 🛛 連結 🎽 |
| 國立臺灣大學長興街BOT宿舍 認證暨註冊系統<br><sup>帳號 [hi]</sup><br><sup>密碼</sup> ······<br><sup></sup> <sup>密</sup> 入 |               |

●輸入帳號密碼登入後會出現以下網頁畫面,請依序輸入所有個人資料,輸入完畢按下「註冊電腦」 之按鈕。

| 身份   | 學生            | 帳號    | shi                                                | 姓名   | 王小明     |  |
|------|---------------|-------|----------------------------------------------------|------|---------|--|
| TEL  | 12345678      | Email | shi@ntu.edu.tw                                     | 軍位   | 宿舍      |  |
| 寢室號碼 | 311           |       |                                                    |      |         |  |
| 登入IP | 172.28.13.100 | 登入MAC | 00-16-35-3d-3d-1f                                  | 登入網段 | 長興B棟_13 |  |
|      |               |       | ¥4G <mark>00=16-85=84-84-35</mark><br>註冊電腦於長興B棟_13 |      | 登出      |  |
|      |               |       | **************                                     |      |         |  |

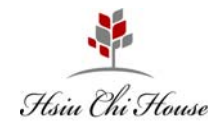

④註冊完成後請等待 5~10 分鐘,系統將會自動幫您的電腦設定固定 IP,請把畫面註冊訊息記錄下來。

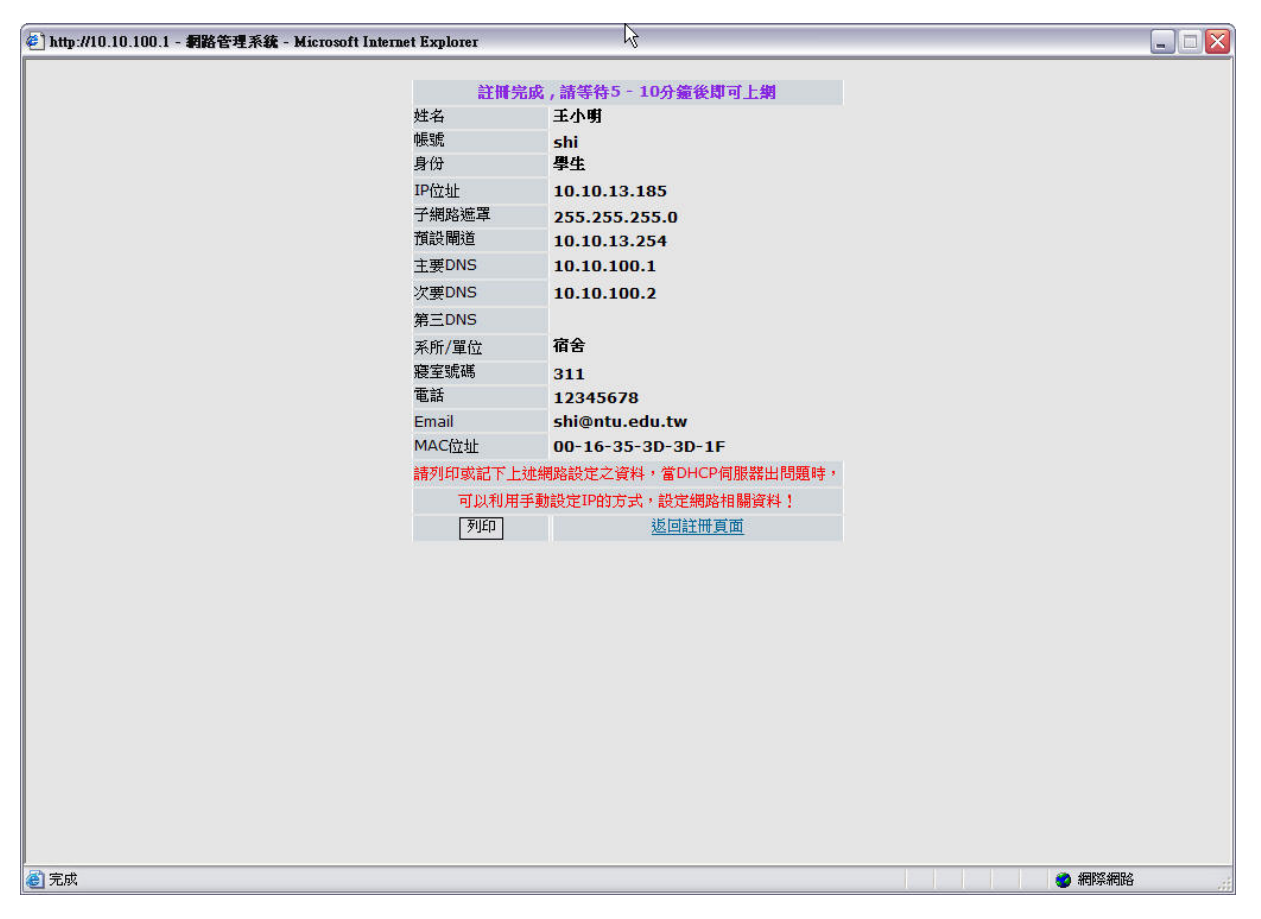

※ 若等待 5~10 分後仍無法上網時,您可自行設定 IP 並重新啟用網路連線或重新開機即可上網。

#### 六、Q&A:

- Q1. BOT 學術網路是否需要付費?
- A1. BOT 學術網路係由太子學舍建置設備提供給住戶免費使用,惟住戶需依臺灣大學規定繳納「網路使 用費」予校方,相關網路使用管理機制依臺灣大學校方訂定為主。
- Q2. BOT 學術網路速度有多快?
- A2. 依臺灣大學政策制定,為總頻寬分享制,目前測試可達 2MB~10MB/sec。
- Q3. BOT 學術網路是否有提供固定實體 IP?
- A3. 依臺灣大學管理政策,目前只提供固定虛擬 IP。
- Q4. 每個人可以使用幾台電腦上網?
- A4. 目前開放每個資訊孔可同時容許兩台電腦註冊,當第三台電腦要使用時需做變更 MAC 動作。
- Q5. BOT 學術網路是否有流量限制?
- A6. 依臺大學術網路規定,上傳+下載=6G/每日,但 BOT 超過 6G 流量將停用網路,至隔日 00:00 重計, 意即被限制用戶於隔日凌晨可恢復。

#### Q6. BOT 宿舍是否有提供無線網路?

A6. 舍區於公共空間區域皆有設置無線 AP(例如:一樓大廳、用餐區、會客區與交誼廳),使用方式與 臺大校內無線網路相同。

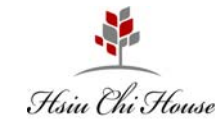

# 貳、電話操作說明

◆ 分機號碼:

五碼分機號碼為【棟別1碼 + 房號4碼】 (A 棟=1、B 棟=2、C 棟=3、D 棟=4)

例如:修齊會館 336 房,分機號碼為 40336

#### ◆ 會館房間互撥:

請拿起電話直接輸入「分機號碼」即可接通。

#### ◆ 與臺大校總區及舍區互撥:

【啟動碼 + 分機號碼】( 啟動碼: 校本部為 991、長興舍區為 992、水源舍區/修齊會館為 993)

例如: 欲撥打至臺大校內分機 60198,請直撥 991+60198 即可接通。 欲由校內撥打至修齊會館 336 房,請直撥 993+40336

【如欲查詢校內分機號碼,請直撥 991+63366,由臺大校本部總機為您做語音導引】

#### ▶ 由市話外線撥入舍區:

請先撥至臺灣大學代表號總機 (02) 3366-3366 ,進入語音導引後請直撥各舍區代表號碼(修齊會 館為 60101 ),進入舍區總機後,再輸入五碼分機號即可接通。

例如: 欲由市話撥入修齊會館 336 房 (02) 3366-3366 → 輸入舍區代表號 60101 → 再輸入房間分機號碼 40336 即可接通

#### ◆ 由房間撥打外線電話:

目前暫未提供此項服務,如欲使用請自行向電信業者付費申請。

#### ◆ 修齊會館櫃檯分機說明:

一樓大廳櫃檯:40199